# 广东省工程建设项目"一网通办"操作指南

1 访问广东政务服务网 <u>https://www.gdzwfw.gov.cn/</u>:

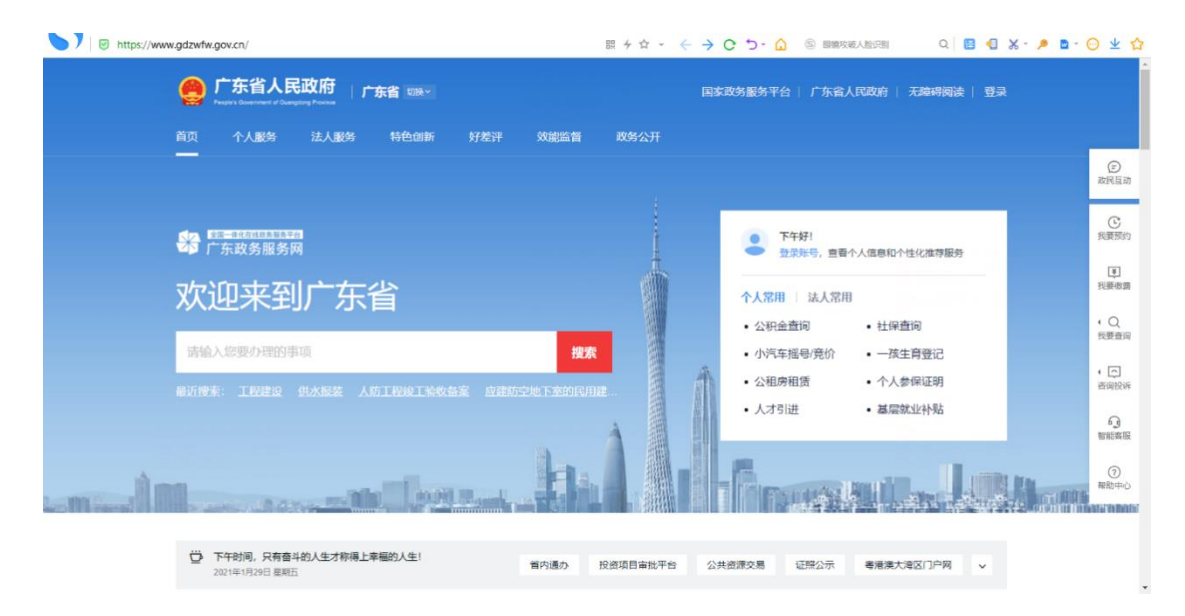

# 2 点击右上角【登录】,登录法人账号:

| <b>ア东省人民政府</b><br>www.gd.gov.cn |                      |              |
|---------------------------------|----------------------|--------------|
| 它东省统一身份认证平台                     |                      |              |
|                                 | 正在登录到 广东行            | 省统一身份认证平台    |
|                                 | 个人登录                 | 法人登录         |
|                                 | 法人包括企业、个体工师<br>请输入账号 | 户,政府机关、社会团体等 |
|                                 | 请输入密码                |              |
|                                 | 请输入验证码               | 9480         |
|                                 | 立即注册                 | 找回憋码/账户      |
| 权威认证,安全可信                       |                      |              |

3 登录后,点击【特色创新】菜单,来到特色创新专题页:

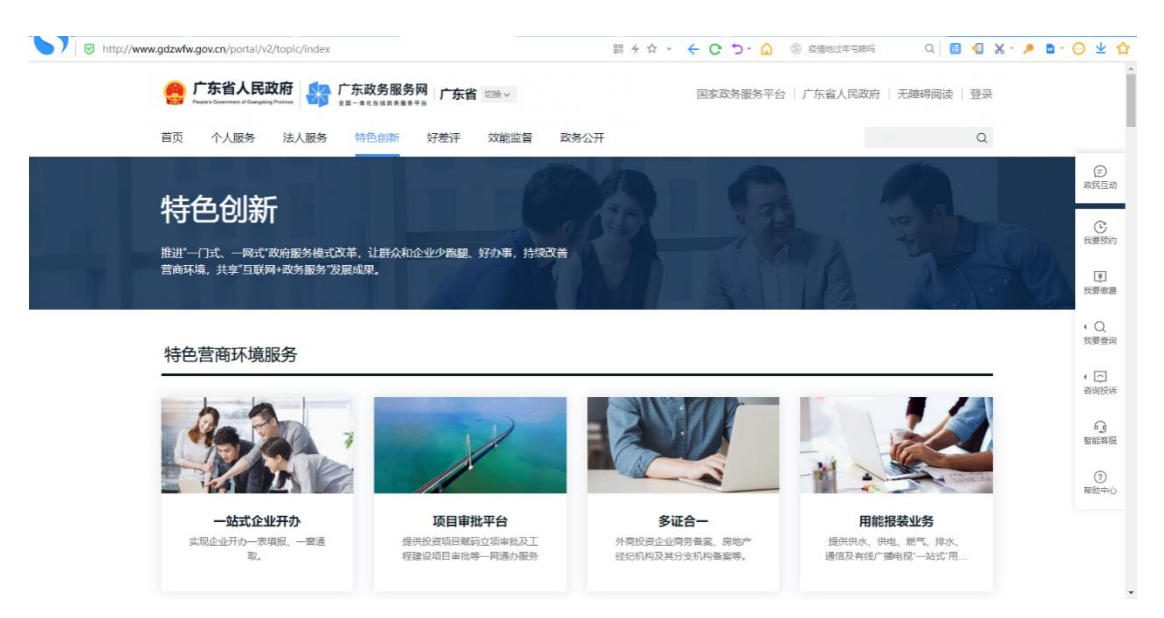

# 4 点击【工程建设项目一网通办】缩略图,跳转至对应专题

(http://gcjs.gdzwfw.gov.cn/ywtb\_gcjs/#/index) :

| http://yjg-ba | ack-test.digitalgd.com.cr | n/ywtb_gcjs/#/inde<br>民政府<br>ngtorg Province | x?code=a709f97d-08<br>广东政务服务网<br>x=-#c&#######</th><th>22-425-95ft-90bc509d78647840F 题 + ☆ - ←<br>广东省投资项目在线审批监管平台<br>广东省工程建设项目审批管理系统</th><th>●######## ◎ ▲ · C O</th><th>Q B X P D V Y</th></tr><tr><th>mit hom</th><th></th><th>殳项目"·</th><th>一図通が<br>1984年2月19日 #756639年<br>199日19日18日</th><th>D."</th><th></th><th></th></tr><tr><th></th><th>我要申报</th><th>我的项目</th><th>办事指南</th><th></th><th></th><th>×</th></tr><tr><td></td><td></td><td></td><td></td><td>工程建设项目一网通办示意图</td><td></td><td>ジノノン ジン クリン クリン クリン クリン クリン クリン クリン クリン クリン クリ</td></tr><tr><td></td><td></td><td></td><td></td><td>按阶段申办</td><td>并联审批</td><td>行音调或投诉</td></tr></tbody></table> |
|---------------|---------------------------|----------------------------------------------|----------------------------------------------------------------------------------------------------|
|---------------|---------------------------|----------------------------------------------|----------------------------------------------------------------------------------------------------|

5 一网通办专题应用主要提供【项目登记】和【项目报批】两个

业务办理入口,点击【项目报批】,跳转【我的项目】页面:

| 广东省人民政府 Pragera Goungerg Process F东省上程建设项目在线 Fragera Goungerg Process                                         | 审批查管平台<br>审批管理系统                                                                                   |
|----------------------------------------------------------------------------------------------------|----------------------------------------------------------------------------------------------------|
| 工程建设项目审批一网递办 > 项目报批                                                                                           |                                                                                                    |
| 项目报批                                                                                                    |                                                                                                    |
| 我的项目                                                                                                    | 全部项目状态 > 全部地市 > 控影项目名称动代码 Q                                                                        |
| 湛江自立高温材料有限公司年产60000吨耐火材料项目成品を<br>库改适工程<br>電付58. 第二・<br>立時58. 第二・<br>立時58. 2011-07-32 23:49-28<br>消費178. 第二第二章 | 新增年产4万吨绿色优质耐火材料技术改造项目<br>项目1981<br>新聞時時、運工作<br>立個時期、運工作<br>立個時期、第14-08-17 26 12 21<br>项目550: 第83週2 |
| 年产10万吨经44                                                                                                    | <b>年产60000吨耐火材料项目厂房改造工程</b><br>项目代码<br>研查的1:mL10<br>立项时间: 2019-04-19 04:1442<br>项目代码: 等能通过         |

### 5.1 项目报批详情

选择已立项赋码、需要进行报批的项目,跳转至【项目报批】详情页面, 选择要报批的项目,跳转至报批页面,展示项目信息,选择申报阶段,切换阶 段报批事项。 工程建设项目审批一网通办 > 项目报批

项目报批

湛江自立高温材料有限公司年产60000吨耐火材料项目成品仓库改造工程

项目代码: 2107-440800-04-02-596807

建设地点:湛江市开发区东简街道东海岛钢铁配套园区钢窗路北侧5号

#### 请选择项目大类

1、政府投资项目按照线性和非线性工程进行分类,线性主要包含市政基础设施,如城市道路建设等,非线性主要是房屋建筑、绿化.....等城市基础设施非线性工程。 2、社会投资分为带方套出让土地项目和不常方套出让土地项目,带方套出让项目主要包括新取得土地建设项目,如招拍挂项目等,其余项目纳入不带方套出让土地项目,如房屋建筑改扩建....等。 3、不在以上4个范围的项目纳入第五类。

| 政府投资房屋建筑、城市基础<br>设施非线性工程类建设项目 | 政府投资城市基础设施线性工<br>程类建设项目   | 社会投资带方案出让土地的社会投资建设项目 | 社会投资不带方案出让土地的社会投资建设项目 |
|-------------------------------|---------------------------|----------------------|-----------------------|
| 其他类房屋建筑和城市基础设<br>施工程项目        |                           |                      |                       |
| 请选择项目子类                       |                           |                      |                       |
| 湛江市社会投资市政线性类                  | 湛江市社会投资房屋建筑类              |                      |                       |
|                               |                           |                      | ₹−₹                   |
| 主办: 广东省人民政府办公厅 承办: 数字广        | - 东网络建设有限公司   版权所有: 广东政务服 | 务网                   | 联系我们 📗 🚬 政府國站 💼       |

项目报批

## 湛江自立高温材料有限公司年产60000 吨耐火材料项目成品仓库改造工程

工作台

项目代码: 2107-440800-04-02-596807 建设地点: 港江市开发区东徽邻道东海岛纲铁配套圈区纲窗路北侧5号 建设类型: 社会投资不带方案出让土地的社会投资建设项目 项目子类: 港江市社会投资市政线性类

#### 请选择申报阶段

|     | 立项用地规划许可       | 1 工程规划许可 | 📥 施工许可 | ■ 竣工验收 |           |
|-----|----------------|----------|--------|--------|-----------|
| 该阶段 | 包含14个事项   阶段办事 | ·<br>    |        |        |           |
| 序号  | 事项名称           |          |        | 办理时限   | 办理部门      |
| 1   | 企业投资项目核准       |          |        | 2      | 湛江市发展和改革局 |
| 2   | 固定资产投资项目节      | 能审查      |        | 1      | 湛江市发展和改革局 |
| 3   | 企业投资项目备案       |          |        | 1      | 湛江市发展和改革局 |
| 4   | 建设项目环境影响报      | 告书审批     |        | 10     | 湛江市生态环境局  |
| 5   | 建设项目环境影响报      | 告表审批     |        | 3      | 湛江市生态环境局  |
| 6   | 海域使用权续期审核      | 、审批      |        | 1      | 湛江市自然资源局  |
| 1   | /3 跳转          | >        |        |        | 立即办理      |

| 主办: 广东省人民政府办公厅        | 承办: 数字广东网络建设;     | 有限公司 版权所有: 广东政务服务网 | 联系我们               | 🔿 政府网站 👔 |
|-----------------------|-------------------|--------------------|--------------------|----------|
| 卑公安网安备 11010502008932 | 몤ICP备 05070829号-2 | 网站标识码 440000084    | 热线电话: 020-83134264 | 找错 🚥     |

### 5.2 分阶段并联办理

### 5.2.1 第一阶段事项选择环节,勾选所需办理事项,点击【并联

办理】

|    |     | 1 阶段事项选择                                       | 2                |          |              |      |
|----|-----|------------------------------------------------|------------------|----------|--------------|------|
| 立项 | 用地规 | 划许可阶段-并联申报                                     |                  |          |              | 并联办理 |
| 序号 |     | 事项目录                                           | 事项名称             | 办理层级     | か理部门         | 所需文件 |
| 1  |     | 企业投资项目备案                                       | 企业投资项目备案         | 湛江市 ~    | 湛江市发展和改革局 ~  | 查看   |
| 2  |     | 建设用地(含临时用地)规划许<br>可证核发(试点)                     | 建设用地(含临时用地) ‡ >> | 遂溪县 >>   | 遂選县自然资源局     | 查看   |
| 3  |     | 建设项目环境影响报告书审批                                  | 建设项目环境影响报告书审批    | ~ 司川吴    | 吴川市环境保护局     | 查看   |
| 4  |     | 建设项目环境影响报告表审批                                  | 建设项目环境影响报告表审批    | 湛江市 ~    | 湛江市生态环境局 ~   | 查看   |
| 5  |     | 森林经营单位在所经营的林地范<br>围内修筑直接为林业生产服务的<br>工程设施占用林地审批 | 森林经营单位在所经营的村 >>  | 雷州市客路镇 🗸 | 雷州市客路镇人民政府 ~ | 查看   |
| 6  |     | 建设工程临时占用林地审批                                   | 建设工程临时占用林地审批     | 湛江市 ~    | 湛江市自然资源局 ~   | 查看   |
| 7  |     | 建设工程永久占用林地审核                                   | 建设工程永久占用林地审核     | 湛江市 🗸    | 湛江市自然资源局     | 查看   |
| 8  |     | 固定资产投资项目节能审查                                   | 固定资产投资项目节能审查     | 湛江市 ~    | 湛江市发展和改革局 ~  | 查看   |

进入一套表单填写环节,完善表单信息,点击【保存并下一步】。

| 阶段            | 運動                       | 一妾表单             | 一套材料                      |
|---------------|--------------------------|------------------|---------------------------|
| 项目基本信题        |                          |                  |                           |
| 项目基本情况        |                          |                  |                           |
| 项目代码          | 2107-440800-04-02-596807 |                  |                           |
| 项目名称          | 湛江自立高温材料有限公司年产60000叫     | 刚火材料项目成品仓库改造工程   |                           |
| 审核备类型         | 备案                       | 所属行政区划           | 湛江市                       |
| 建设性质          | 改建                       | 建设地点             | 湛江市                       |
| 详细地址          | 湛江市开发区东简街道东海岛钢铁配套园       | 区钢富路北侧5号         |                           |
| 建设规模及内容       | 成品仓库家地面积33331.23平方米,成品   | 品仓库建筑面积3807平方米。根 | 据生产工艺的需要,对现有成品仓库进行加高改建,高度 |
| 国标行业          | 其他房屋建筑业                  | 所属行业             | 建材                        |
| 产业结构调整        | 请输入内容                    | 总投资(万元)          | 300.0                     |
| 计划开工时间        | 2021-07-01 00:00:00.0    | 计划竣工时间           | 2022-06-01 00:00:00.0     |
| 工程分类          | 请输入内容                    | 土地获取方式           | 请输入内容                     |
| 建筑面积(平        |                          | 占地面积(平           |                           |
| 五本/<br>是否外商投资 | 否                        | 土地是否带设           | 请输入内容                     |
| 是否完成区域        | 请输入内容                    | 计方案              |                           |
| 评估<br>企业其本信况  |                          |                  |                           |
| 项目单位名称        | 谁江白立亭得材料发现公司             | 经济类型             | 系人 地址                     |
| 单位证件类型        | 组织机构代码证                  | 单位证件号码           | 914408006805791157        |
| 法人姓名          | 賞田峰                      | 法人证件类型           |                           |
| 法人证件号码        | 330622197103285918       | 法人联系电话           | 13601937007               |
| 经办人姓名         | <b>事約</b> 施              | 经办人证件类           |                           |
| 经办人证件号        | A 40004400705222022      | 型 经办人联系电         |                           |
| 码             |                          | 话                | 15810048814               |
| 电丁酮性          | 请输入内容                    | DIXMED           |                           |
| тельяват      | 广东省湛江市麻章区经济技术开发区东留       | 術道东海岛钢铁配套园钢富路和   | 北側5号                      |

| 项目基本信息             |  |
|--------------------|--|
| 建设项目环境影<br>响报告书审批… |  |

| 「同志                                                                                                    | 基本信息                                                                                                    |                                                                                                    |                                                                                                    |                                                                                                    |                                                                                                    |                                                                                                    |                                                                                                    |                                                                                                    |                                                                                                    |
|----------------------------------------------------------------------------------------------------|----------------------------------------------------------------------------------------------------|----------------------------------------------------------------------------------------------------|----------------------------------------------------------------------------------------------------|----------------------------------------------------------------------------------------------------|----------------------------------------------------------------------------------------------------|----------------------------------------------------------------------------------------------------|----------------------------------------------------------------------------------------------------|----------------------------------------------------------------------------------------------------|----------------------------------------------------------------------------------------------------|
| 项目                                                                                                    | 类型:                                                                                                    | 0 -                                                                                                    | 般类                                                                                                    |                                                                                                    |                                                                                                    | •环评文件全本公                                                                                                    | 公开网址:                                                                                                    | 请输入内容                                                                                                    |                                                                                                    |
| 填表单                                                                                                    | <b>単位:</b> 请输入内容                                                                                                    |                                                                                                    |                                                                                                    |                                                                                                    | *填表人:                                                                                                    |                                                                                                    | 请输入内容                                                                                                    |                                                                                                    |                                                                                                    |
| *环境                                                                                                    | 影响评价行业类别                                                                                                    | J: 请选                                                                                                    | 择                                                                                                    |                                                                                                    |                                                                                                    | *是否为工业类项                                                                                                    | 5目:                                                                                                    | ○是○                                                                                                    | 否                                                                                                    |
| ・工程                                                                                                    | 生质:                                                                                                    | _ ≢⊧                                                                                                    | 线性工程                                                                                                    | 线性工程                                                                                                    |                                                                                                    |                                                                                                    |                                                                                                    |                                                                                                    |                                                                                                    |
| 页目延                                                                                                    | 設内容                                                                                                    |                                                                                                    |                                                                                                    |                                                                                                    |                                                                                                    |                                                                                                    |                                                                                                    |                                                                                                    |                                                                                                    |
| *环保持                                                                                                    | G-249 -                                                                                                    | 请给                                                                                                    | λ内容                                                                                                    |                                                                                                    | 5元 *环络                                                                                                    | 哈洛旺 占比例:                                                                                                    | 请编                                                                                                    | 入内容                                                                                                    | 96                                                                                                    |
| · <b></b> 面目3                                                                                                    | ▲设周期:                                                                                                    | 「清給                                                                                                    | 入内容                                                                                                    |                                                                                                    | 8                                                                                                    |                                                                                                    |                                                                                                    |                                                                                                    |                                                                                                    |
| ¥4mz                                                                                                    |                                                                                                    | #                                                                                                    |                                                                                                    |                                                                                                    | ,,,                                                                                                    |                                                                                                    |                                                                                                    |                                                                                                    | 01-1                                                                                                    |
| 干细观                                                                                                    | EI及内容、704                                                                                                    | ·吴                                                                                                    |                                                                                                    |                                                                                                    |                                                                                                    |                                                                                                    |                                                                                                    |                                                                                                    | 3/1-                                                                                                    |
|                                                                                                    | 生产线/工序                                                                                                    |                                                                                                    | 主要产                                                                                                    | 品                                                                                                    |                                                                                                    | 产能规模                                                                                                    |                                                                                                    | 计量单位                                                                                                    | 操作                                                                                                    |
| 请辅                                                                                                    | 入内容                                                                                                    |                                                                                                    | 请输入内容                                                                                                    |                                                                                                    | 请输入内容                                                                                                    | 1                                                                                                    | 请输入                                                                                                    | 内容                                                                                                    | Û                                                                                                    |
| 不评管                                                                                                    | 锂                                                                                                    |                                                                                                    |                                                                                                    |                                                                                                    |                                                                                                    |                                                                                                    |                                                                                                    |                                                                                                    |                                                                                                    |
| 环境                                                                                                    | 影响评价文件类别                                                                                                    | ]: 环境                                                                                                    | 影响报告书                                                                                                    |                                                                                                    | ∨ *申报:                                                                                                    | 类型:                                                                                                    | 请选持                                                                                                    | ₽<br>₽                                                                                                    |                                                                                                    |
| 项目                                                                                                    | 申请类别:                                                                                                    | 请选                                                                                                    | 择                                                                                                    |                                                                                                    | ~                                                                                                    |                                                                                                    |                                                                                                    |                                                                                                    |                                                                                                    |
| 规划                                                                                                    | 不评开展情况:                                                                                                    | 请选                                                                                                    | 择                                                                                                    |                                                                                                    | ~ 规划环                                                                                                    | 『评审查机关:                                                                                                    | 请输入                                                                                                    | 、内容                                                                                                    |                                                                                                    |
| •规划3                                                                                                    | 不评文件名:                                                                                                    | 请输                                                                                                    | 入内容                                                                                                    |                                                                                                    | 规划环                                                                                                    | 「评审查意见文号:                                                                                                    | 请输入                                                                                                    | 、内容                                                                                                    |                                                                                                    |
| 现有工                                                                                                    | 程排污许可证编                                                                                                    | 号: 请输                                                                                                    | 入内容                                                                                                    |                                                                                                    |                                                                                                    |                                                                                                    |                                                                                                    |                                                                                                    |                                                                                                    |
| 氏质目                                                                                                    | 相材料递交                                                                                                    | 言息                                                                                                    |                                                                                                    |                                                                                                    |                                                                                                    |                                                                                                    |                                                                                                    |                                                                                                    |                                                                                                    |
| - ACT THE                                                                                                    |                                                                                                    |                                                                                                    |                                                                                                    |                                                                                                    |                                                                                                    |                                                                                                    |                                                                                                    |                                                                                                    |                                                                                                    |
| "筑质"                                                                                                    | 中被何科理父方工                                                                                                    | .: ∪ ⊠                                                                                                    | 山通父                                                                                                    |                                                                                                    |                                                                                                    |                                                                                                    |                                                                                                    |                                                                                                    |                                                                                                    |
| 山麦)                                                                                                    | (1+4242/)35                                                                                                    |                                                                                                    |                                                                                                    |                                                                                                    |                                                                                                    |                                                                                                    |                                                                                                    |                                                                                                    |                                                                                                    |
| 纸质                                                                                                    | 比复文件收取方式                                                                                                    | 1: 〇窗                                                                                                    | 口自取                                                                                                    |                                                                                                    |                                                                                                    |                                                                                                    |                                                                                                    |                                                                                                    |                                                                                                    |
|                                                                                                    |                                                                                                    |                                                                                                    |                                                                                                    |                                                                                                    |                                                                                                    |                                                                                                    |                                                                                                    |                                                                                                    |                                                                                                    |
| 不评プ                                                                                                    | <b>X件编制单位</b>                                                                                                    | 情况                                                                                                    |                                                                                                    |                                                                                                    |                                                                                                    |                                                                                                    |                                                                                                    |                                                                                                    |                                                                                                    |
| <b>不评</b> く                                                                                                    | <b>て件编制单位</b><br><sup>单位名称:</sup>                                                                                                    | <b>情况</b><br>请输                                                                                                    | 入内容                                                                                                    |                                                                                                    | "统一                                                                                                    | 社会信用代码:                                                                                                    | 请输入                                                                                                    | 人内容                                                                                                    |                                                                                                    |
| <b>不评了</b><br>•编制<br>•法定(                                                                                                    | <b>て件编制单位</b><br><sup>单位名称:</sup><br>**表人:                                                                                                    | <b>情况</b><br>请输<br>请输                                                                                                    | 入内容                                                                                                    |                                                                                                    | *统一;                                                                                                    | 社会信用代码:<br>地址:                                                                                                    | 清输〉                                                                                                    | 内容                                                                                                    |                                                                                                    |
| <b>不评了</b><br>•编制·<br>•法定(                                                                                                    | <b>て件编制单位</b><br><sup>単位名称:</sup><br>**表人:<br>人:                                                                                                    | <b>青况</b>                                                                                                    | 入内容                                                                                                    |                                                                                                    | -统一<br>- 单位<br>- 联系                                                                                                    | 社会信用代码:<br>也址:<br>电话:                                                                                                    | 请输)<br>请输)<br>请输                                                                                                    | 内容                                                                                                    |                                                                                                    |
| <b>不评了</b><br>•编制·<br>•法定(<br>•联系、<br>•邮箱:                                                                                                    | <b>《件编制单位</b><br><sup>单位名称:</sup><br>代表人:<br>人:                                                                                                    | <b>情况</b>                                                                                                    | <ul> <li>入内容</li> <li>入内容</li> <li>入内容</li> <li>入内容</li> <li>入内容</li> </ul>                                                                                                    |                                                                                                    | •统一;<br>•单位]<br>•联系:<br>传真:                                                                                                    | 社会信用代码:<br>也址:<br>电话:                                                                                                    | 请输)<br>请输)<br>请输                                                                                                    | \内容\内容\内容                                                                                                    |                                                                                                    |
| <ul> <li>・編制・</li> <li>・法定(</li> <li>・联系</li> <li>・断箱:</li> <li>・副制/</li> </ul>                                                                                                    | (件編制单位)<br><sup>単位名称:</sup><br>(表人:<br>人:<br>、)<br>、)<br>、)<br>、)<br>(可)<br>(可)                                                                                                    | <b>请况</b><br>请输<br>请输<br>请输<br><b>诸帝</b><br><b>请</b> 输                                                                                                    | 入内容<br>入内容<br>入内容<br>入内容                                                                                                    |                                                                                                    | ·统一<br>·单位<br>·联系:<br>传真:                                                                                                    | ±会信用代码:<br>也址:<br>电话:                                                                                                    | 请输)<br>请输)<br>请输)                                                                                                    | \内容\内容\内容                                                                                                    | m                                                                                                    |
| 不平づ<br>・編制・<br>・法定<br>・<br>・<br>・<br>形系<br>・<br>部箱:<br>・<br>編制ノ                                                                                                    | (件编制单位)<br><sup>単位名称:</sup><br>(大:<br>、)<br>、)<br>、)<br>、)<br>、)<br>、)<br>、)<br>、)<br>、)<br>、)<br>、)<br>、)<br>、)                                                                                                    | 情况                                                                                                    | 入内容<br>入内容<br>入内容<br>入内容                                                                                                    |                                                                                                    | - 统一;<br>- 单位)<br>- 联系<br>- 传真:                                                                                                    | 生会信用代码:<br>也址:<br>电话:                                                                                                    | 请输)<br>请输)<br>请输)                                                                                                    | (内容<br>(内容<br>(内容<br>(内容)                                                                                                    | m                                                                                                    |
| <b>不评了</b><br>・編制<br>・法定<br>・<br>部箱<br>・<br>編制<br>・<br>・<br>編制                                                                                                    | (件编制单位)<br><sup>単位名称:</sup><br>(表人:<br>、)<br>、)<br>、)<br>、)<br>、)<br>、)<br>(可)<br>(<br>)<br>(可)<br>(<br>)<br>(<br>)<br>、)<br>、)<br>(<br>)<br>(<br>)<br>、)<br>、)<br>(<br>)<br>、)<br>、)<br>、)<br>、)<br>、)<br>、)<br>、)<br>、)<br>、)<br>、)<br>、)<br>、)<br>、                                                                                                    | <b>请况</b><br>词    词    词    词    词    词    词                                                                                                    | 入内容<br>入内容<br>入内容<br>入内容                                                                                                    |                                                                                                    | <ul> <li>统一</li> <li>单位</li> <li>教疑系</li> <li>传真:</li> <li>・职业/</li> </ul>                                                                                                    | 社会信用代码:<br>也址:<br>电话:<br>资格证书确号:                                                                                                    | 濟输)<br>-<br>-<br>-<br>-<br>-<br>-<br>-<br>-<br>-<br>-<br>-<br>-<br>-<br>-<br>-<br>-<br>-<br>-<br>-                                                                                                    | (内容<br>(内容<br>(内容<br>(内容<br>(内容)                                                                                                    | \$ <b>1</b> 73                                                                                                    |
| 不评了。<br>"編制"<br>"法、联系箱:<br>"編制"<br>編制<br>"編制"                                                                                                    | 2(件编制单位)<br><sup>曲位名称:</sup><br>代表人:<br>人:<br>上時人:<br>上時人:                                                                                                    | <b>青況</b><br>(清晰)<br>(清晰)<br>(清晰)<br>(清晰)<br>(清晰)<br>(清晰)                                                                                                    | 入内容           入内容           入内容           入内容           入内容                                                                                                    |                                                                                                    | <ul> <li>统一</li></ul>                                                                                                    | 社会信用代码:<br>也址:<br>电话:<br>资格证书编号:                                                                                                    | <ul> <li>清金)</li> <li>清金)</li> <li>清金)</li> <li>清金)</li> <li>清金)</li> <li>清金)</li> <li>清金)</li> </ul>                                                                                                    | <ul> <li>(内容</li> <li>(内容</li> <li>(内容</li> <li>(内容</li> <li>(内容</li> <li>(内容</li> <li>(内容</li> </ul>                                                                                                    | 863                                                                                                    |
| 不评了。"編制"。<br>"編制"。<br>"武 平 新 箱<br>" 新 二<br>" 新 二<br>" 新<br>"<br>" 新<br>"<br>" 新<br>"<br>" 新<br>"<br>" 新<br>"<br>" 新<br>"<br>" 新<br>"<br>" 新<br>"<br>" 新<br>"<br>" 新<br>"<br>" 新<br>"<br>" 新<br>"<br>" 新<br>"<br>" "<br>" "<br>" "<br>" "<br>" "<br>" "<br>" "                                                                                                    | 2(件編制単位)<br>中位名称:<br>代表人:<br>、<br>、<br>、<br>、<br>、<br>、<br>、<br>、<br>、<br>、<br>、<br>、<br>、                                                                                                    | <b>南</b> 況<br>(清給)<br>(清給)<br>(清給)<br>(清給)<br>(清給)<br>(清給)<br>(清給)                                                                                                    | <ul> <li>入内容</li> <li>入内容</li> <li>入内容</li> <li>入内容</li> <li>入内容</li> <li>入内容</li> </ul>                                                                                                    |                                                                                                    | <ul> <li>・皖一・</li> <li>・单位</li> <li>・単位</li> <li>・戦联</li> <li>・(伊真:</li> <li>・ 観山</li> <li>・ 観山</li> <li>・ 御福:</li> </ul>                                                                                                    | 社会信用代码:<br>也址:<br>电话:<br>资格证书编号:<br>:                                                                                                    | <ul> <li>(清金)</li> <li>(清金)</li> <li>(清金)</li> <li>(清金)</li> <li>(清金)</li> <li>(清金)</li> </ul>                                                                                                    | <ul> <li>(内容</li> <li>(内容</li> <li>(内容</li> <li>(内容</li> <li>(内容</li> <li>(内容</li> </ul>                                                                                                    | 新                                                                                                    |
| 不评了。"編集》:"「「「「「」」」」、"編集》:"「「」」、"「」」、"「」」、"「」、"「」、"「」、"「」、"「」、"「」、                                                                                                    | (件編制単位)                                                                                                    | <b>青况</b><br>(清晰)<br>(清晰)<br>(清晰)<br>(清晰)<br>(清晰)<br>(清晰)<br>(清晰)<br>(清晰)                                                                                                    | 入内容           入内容           入内容           入内容           入内容           入内容           入内容                                                                                                    | 本丁程<br>(料380038                                                                                                    | <ul> <li>・統一者</li> <li>・単位び</li> <li>・联系</li> <li>・(符真:</li> <li>・(职业)</li> <li>・(部稿:</li> </ul>                                                                                                    | 社会信用代码:<br>也址:<br>电话:<br>资格证书编号:<br>:                                                                                                    | <ul> <li>市金/</li> <li>市金/</li> <li>市金/</li> <li>市金/</li> <li>市金/</li> <li>市金/</li> <li>市金/</li> <li>市金/</li> <li>日本</li> </ul>                                                                                                    | <ul> <li>(内容</li> <li>(内容</li> <li>(内容</li> <li>(内容</li> <li>(内容</li> </ul>                                                                                                    | <b>87</b>                                                                                                    |
| 不评了。 " 『 『 』 『 』 『 』 『 』 『 』 『 』 『 』 『 』 』 『 』 『 』 『 』 『 』 』 『 訳                                                                                                    | 2(件編制単位)<br>単位名称:                                                                                                    | <b>青况</b><br>(清給)<br>(清給)<br>(清給)<br>(清給)<br>(清給)<br>(清給)<br>(清給)<br>((注)<br>(注)                                                                                                    | <ul> <li>入内容</li> <li>入内容</li> <li>入内容</li> <li>入内容</li> <li>入内容</li> <li>入内容</li> <li>八内容</li> <li>(石)</li> <li>(石)</li></ul>                                                                                                    | 本工程<br>(均建成3周<br>整变更)                                                                                                    | <ul> <li>・・・・・・・・・・・・・・・・・・・・・・・・・・・・・・・・・・・・</li></ul>                                                                                                    | 土会信用代码:<br>也址:<br>电话:<br>留格证书编号:<br>:<br>:                                                                                                    | <ul> <li>消金)</li> <li>消金)</li> <li>(1)</li> <li>(1)</li></ul>                                                                                                    | <ul> <li>以内容</li> <li>(内容</li> <li>(内容</li> <li>(内容</li> <li>(内容</li> </ul>                                                                                                    | 86                                                                                                    |
| 不评了。<br>" 调制 」<br>法 联 部 編 1<br>編 ・ 編<br>、<br>系 和<br>、<br>、<br>、<br>、<br>、<br>、<br>、<br>、<br>、<br>、<br>、<br>、<br>、                                                                                                    | 2(件编制单位)<br>40位名称:<br>1、、、、、、、、、、、、、、、、、、、、、、、、、、、、、、、、、、、、                                                                                                    | <b>青况</b><br>(清晰)<br>(清晰)<br>(清晰)<br>(清晰)<br>(清晰)<br>(清晰)<br>(元編)                                                                                                    | <ul> <li>入内容</li> <li>入内容</li> <li>入内容</li> <li>入内容</li> <li>入内容</li> <li>入内容</li> <li>大内容</li> </ul>                                                                                                    | 本工程<br>(权雄成调<br>整交更)                                                                                                    | <ul> <li>·统一:</li> <li>·单位功</li> <li>·联联</li> <li>·联联</li> <li>· 使真:</li> <li>·职业动</li> <li>· 使有:</li> <li>·职业动</li> <li>· 即业动</li> <li>· 即业动</li> <li>· 即业动</li> <li>· 即业动</li> <li>· 即业动</li> <li>· 即业动</li> <li>· 即业动</li> <li>· 即业动</li> <li>· 即业动</li> <li>· 即业动</li> <li>· 即业动</li> <li>· 即业动</li> <li>· 即业动</li> <li>· 即业动</li> <li>· 即业动</li> <li>· 印刷</li> <li>· 印刷</li> <li>·</li></ul>                                                                                                    |                                                                                                    | <ul> <li>- 清输,</li> <li>- 清输,</li> <li> 清,</li> <li></li></ul>                                                                                                    | <ul> <li>(内容</li> <li>(内容</li> <li>(内容</li> <li>(内容</li> <li>(内容</li> <li>(内容</li> </ul>                                                                                                    | 新                                                                                                    |
| 不                                                                                                    | 2(件编制单位)<br>电位名称:<br>代表人:<br>、<br>大:                                                                                                    | <b>青况</b><br>(清給)<br>(清給)<br>(清給)<br>(清給)<br>(清給)<br>(清給)<br>(清給)<br>(己建)<br>(二建)                                                                                                    | 入内容       入内容       入内容       入内容       入内容       入内容       入内容       (入内容       (入内容       (大力)       (大力)    <                                                                                                    | 本丁程<br>(拟建或调<br>整交更)<br>预则排放量                                                                                                    | *統一<br>*单位<br>*联系<br>传真:<br>*职业<br>*职业<br>*期稿:                                                                                                    | 社会信用代码:<br>也址:<br>电话:<br>名楷证书编号:<br>(已建+在建+邦<br>(已建+在建+邦<br>互成平衡代<br>苔<br>本工程消减<br>夏                                                                                                    | 再金       請金       請金       請金       請金       請金       請金       請金       請金       請金       請金       請金       請金       請金       請金       請金       請金       請金       請金       請金       請金       請金       請金       請金       方       請金       算                                                                                                    | <ul> <li>(内容)</li> <li>(内容)</li>     &lt;</ul>                                                                                                    | 辦                                                                                                    |
| 不<br>"<br>"                                                   | 2(件编制单位)<br>由位名称:<br>北京人:<br>大:<br>上時人:<br>出話:<br>助排放及相关(<br>)<br>河路物<br>水量(万吨/                                                                                                    | 青况       消除       消除       消除       消除       消除       消除       消除       消除       消除       消除       消除       消除       (已建       消除       支防排放量                                                                                                    | <ul> <li>入内容</li> <li>入内容</li> <li>入内容</li> <li>入内容</li> <li>入内容</li> <li>入内容</li> <li>工程</li> <li>              子可排放量<br/>済協入び      </li> </ul>                                                                                                    | 本工程<br>(村建成词<br>至交現)<br>死別排放星<br>遺論入卒                                                                                                    | <ul> <li>统一, · 单位</li> <li>· 单位</li> <li>· 联联</li> <li>· 联联</li> <li>· 联联</li> <li>· 职业</li> <li>· *职业</li> <li>· *职业</li> <li>· *职业</li> <li>· *职业</li> <li>· *职业</li> <li>· *职业</li> <li>· *职业</li> <li>· *职业</li> <li>· *职业</li> <li>· *职业</li> <li>· *职业</li> <li>· *职业</li> </ul>                                                                                                    | 生会信用代码:<br>也址:<br>也述:<br>包括:                                                                                                    | <ul> <li>(計論)</li> <li>(計論)</li> <li>(1)</li> <li>(1)</li></ul>                                                                                                    | (内容<br>(内容<br>(内容<br>(内容<br>)<br>(内容<br>)<br>(<br>()<br>(<br>(                                                                                                    | 推放方式:                                                                                                    |
| 不评 (1) (1) (1) (1) (1) (1) (1) (1) (1) (1)                                                                                                    | な<br>件<br>編<br>位<br>名称:                                                                                                    | 青况       前輪       前輪       前輪       前輪       前輪       前輪       前輪       前輪       前輪       前輪       前輪       前輪       前輪       前輪       前輪       東原柿総量       前輪入り                                                                                                    | <ul> <li>入内容</li> <li>入内容</li> <li>入内容</li> <li>入内容</li> <li>入内容</li> <li>入内容</li> <li>大内容</li> <li>大内容</li> <li>(計算)</li> <li>(計論人ど)</li> <li>(注意)</li> </ul>                                                                                                    | 本工程<br>(均建成词<br>整交更)<br>预则排放量<br>词输入术                                                                                                    | <ul> <li>统一,</li> <li>单位</li> <li>·联系</li> <li>·联系</li> <li>·保重:</li> <li>·职业社</li> <li>·如硝</li> <li>·以新带老:</li> <li>·加速量</li> <li>·消减量</li> <li>·消减量</li> </ul>                                                                                                    | 土会信用代码:<br>也址:<br>                                                                                                    | <ul> <li>(前金)</li> <li>(前金)</li> <!--</td--><td><ul> <li>(内容)</li> <li>(内容)</li> <li>(内容)</li> <li>(内容)</li> <li>(内容)</li> <li>(内容)</li> <li>(内容)</li> <li>(内容)</li> <li>(市本)</li> <li>(市本)</li> <li>(市本)</li> <li>(市本)</li> </ul></td><td>#<br/>掛<br/>故<br/>方式<br/>:<br/>:<br/>:<br/>:<br/>:<br/>:<br/>:<br/>:<br/>:<br/>:<br/>:<br/>:<br/>:</td></ul>                                                                                                    | <ul> <li>(内容)</li> <li>(内容)</li> <li>(内容)</li> <li>(内容)</li> <li>(内容)</li> <li>(内容)</li> <li>(内容)</li> <li>(内容)</li> <li>(市本)</li> <li>(市本)</li> <li>(市本)</li> <li>(市本)</li> </ul>                                                                                                    | #<br>掛<br>故<br>方式<br>:<br>:<br>:<br>:<br>:<br>:<br>:<br>:<br>:<br>:<br>:<br>:<br>:                                                                                                    |
| 不<br>"<br>" | 次件编制单位(<br>4位名称:<br>(表人:<br>)<br>(表人:<br>)<br>(可)<br>(百)<br>(百)<br>(百)<br>(百)<br>(百)<br>(百)<br>(百)<br>(百)<br>(百)<br>(百                                                                                                    | <ul> <li>請給</li> <li>請給</li> <li>請給</li> <li>請給</li> <li>請給</li> <li>請給</li> <li>請給</li> <li>(已建</li> <li>(正確)</li> <li>(正確)</li> <li>(正確)</li> <li>(正確)</li> </ul>                                                                                                    | <ul> <li>入内容</li> <li>入内容</li> <li>入内容</li> <li>入内容</li> <li>入内容</li> <li>入内容</li> <li>大内容</li> <li>大内容</li> <li>(対応入)</li> <li>(対応入)</li> <li>(対応入)</li> <li>(対応入)</li> </ul>                                                                                                    | 本<br>工程<br>(权雄成调<br>整変更)<br>预期排放量<br>谱输入序<br>谱输入序                                                                                                    | <ul> <li>・皖一</li> <li>・单位</li> <li>・単位</li> <li>・联系</li> <li>・联系</li> <li>・「「「「「「「」」」</li> <li>・「「「」」</li> <li>・部福:</li> <li>・「「」」</li> <li>・「「」」</li> <li>・「「」」</li> <li>・「」」</li> <li>・「」」</li> <li>・「」」</li> <li>・「」」</li> <li>・「」</li> <li>・「」</li></ul>                                                                                                    | tt会信用代码:<br>也址:<br>电址:<br>电话:<br>数格征书编号:<br>:<br>(已建+在建+邦<br>(已建+在建+邦<br>室城平衡代<br>音本工程消滅<br>星<br>-<br>-<br>-<br>-<br>-<br>-<br>-<br>-<br>-<br>-<br>-<br>-<br>-                                                                                                    | 清給       清給       清給       清給       清給       清給       清給       清給       清給       清給       満給       加け指数       量       満給       満給       満給       満給                                                                                                    | <ul> <li>内容</li> <li>内容</li> <li>中</li> <li>中</li> <li>中<td>推放方式     描述方式     描述     不排故     一     不排故     一     不排故     一     不     世     武     一     指     二     二     指     二     二</td></li></ul> | 推放方式     描述方式     描述     不排故     一     不排故     一     不排故     一     不     世     武     一     指     二     二     指     二     二 |
| 不 端 法 彰 齢 端 戦 5 次の 度水 度水 (明) 定 系 箱 り 制 系 4 の の の の の の の の の の の の の の の の の の                                                                                                    | <b>化培給利单位</b><br>住位名称:<br>代表人:<br><b>、</b><br><b>、</b><br><b>・</b><br><b>・</b> | 請給           請給           請給           請給           請給           請給           請給           請給           請給           請給           請給           請給           請給           (已建           請給入P           請給入P           請給入P                                                                                                    | 入内容 入内容 入内容 入内容 入内容 入内容 人内容 人内容 () () () () () () () () () () () () () (                                                                                                    | 本工程<br>(权建成调<br>整交现)<br>预则排放量<br>谱输入序<br>谱输入序<br>谱输入序                                                                                                    | <ul> <li>・統一</li> <li>・単位</li> <li>・単位</li> <li>・联系</li> <li>・联系</li> <li>・(決新冊志:</li> <li>・(決新冊志:</li> <li>)</li> <li>・(決新冊志:</li> <li>)</li> <li>・(決新冊志:</li> <li>・(決新冊志:</li> <li>・(決新冊志:</li> <li>・(決新冊志:</li> <li>・(決新冊志:</li> <li>・(決新冊志:</li> <li>・(読載入)</li> <li>(清输入)</li> <li>(清输入)</li> <li>(清输入)</li> <li>(清输入)</li> </ul>                                                                                                    | 社会信用代码:<br>也址:<br>电域:<br>電話:<br>数格征形编号:<br>(已建+在建+邦<br>(已建+在建+邦<br>(日建+在建+邦<br>(日達+在建)病<br>(一一一一一一一一一一一一一一一一一一一一一一一一一一一一一一一一一一一一                                                                                                    | <ul> <li>(清金)</li> <li>(清金)</li>     &lt;</ul>                                                                                                    | <ul> <li>(内容</li> <li>(内容</li> <li>(内容</li> <li>(内容</li> <li>(内容</li> <li>(内容</li> <li>(内容</li> <li>(内容</li> <li>(内容</li> <li>(市協入ア)</li> <li>(市協入ア)</li> <li>(市協入ア)</li> <li>(市協入ア)</li> </ul>                                                                                                    | ₩<br>排放方式                                                                                                    |
| 不 端 ま 彰 邮 編 端 野 弓 度水 度水                                                                                                    | な<br>体<br>編<br>な<br>な<br>来<br>、<br>、<br>、<br>、<br>、<br>、<br>、<br>、<br>、<br>、<br>、<br>、<br>、                                                                                                    | 第編           第編           第編           第編           第編           第編           第編           第編           第編           第編           第編                                                                                                    | 入内容 入内容 入内容 入内容 入内容 人内容 人内容 () ()                                                                                                    | 本工程<br>(均建或调<br>整交現)<br>预期非效量<br>语输入序<br>语输入序<br>语输入序<br>词输入序                                                                                                    | <ul> <li>・皖一道</li> <li>・单位</li> <li>・東山</li> <li>・東山</li> <li>・東山</li> <li>・東山</li> <li>・東山</li> <li>・南嶺</li> <li>・京崎嶺</li> <li>・「以新帝老</li> <li>・京崎嶺</li> <li>・「京崎へり</li> <li>三清崎へり</li> <li>三清崎へり</li> <li>三清崎へり</li> <li>三清崎へり</li> <li>三清崎へり</li> </ul>                                                                                                    |                                                                                                    | 請給       請給       請給       請給       請給       請給       請給       請給       請給       請給       請給       請給       請給       請給       請給       請給       請給       請給       請給       請給       請給       請給       請給                                                                                                          | <ul> <li>(内容</li> <li>(内容</li></ul>                                                                                                    | 推放方式<br>御故                                                                                                    |
| 不 " · · · · · · · · · · · · · · · · · ·                                                                                                    | <b>化         中編制単位</b><br>健                                                                                                    | <ul> <li>請給</li> <li>請給</li> <li>請給</li> <li>請給</li> <li>請給</li> <li>請給</li> <li>請給</li> <li>請給</li> <li>請給</li> <li>(已建</li> <li>(請給入P)</li> <li>(請給入P)</li> <li>(請給入P)</li> <li>(請給入P)</li> <li>(請給入P)</li> <li>(請給入P)</li> <li>(請給入P)</li> <li>(請給入P)</li> <li>(請給入P)</li> <li>(請給入P)</li> <li>(請給入P)</li> </ul>                                                                                                    | <ul> <li>入内容</li> <li>入内容</li> <li>入内容</li> <li>入内容</li> <li>入内容</li> <li>入内容</li> <li>入内容</li> <li>大内容</li> <li>(計算)</li> <li>(計論入り)</li> <li>(計論入り)</li> <li>(評論入り)</li> <li>(評論入り)</li> <li>(評論入り)</li> <li>(評論入り)</li> <li>(評論入り)</li> <li>(評論入り)</li> <li>(評論入り)</li> <li>(評論入り)</li> <li>(評論入り)</li> </ul>                                                                                                    | 本工程<br>(均建成词<br>整变更)<br>预则排放量<br>词输入序<br>词输入序<br>词输入序<br>词输入序<br>词输入序                                                                                                    |                                                                                                    | t 会信用代码:<br>也址:<br>                                                                                                    | <ul> <li>消益)</li> <li>消益)</li> <li>消益)</li> <li>消益)</li> <li>消益)</li> <li>消益)</li> <li>消益)</li> <li>消益)</li> <li>消益)</li> <li>消益)</li> <li>消益)</li> <li>消益)</li> <li>消益)</li> <li>消益)</li> <li>消益)</li> <li>消益)</li> <li>消益)</li> <li>消益)</li> <li>消益)</li> <li>(消益)</li> <li>(消益)</li> <li>((11)</li> <li>((11)</li> <li>((11)</li> <li>((11)</li> <li>((11)</li> <li>((11)</li> <li>((11)</li> <li>((11)</li> <li>((11)</li> <li>((11)</li> <li>((11)&lt;</li></ul>                                                                                                    | <ul> <li>以容</li> <li>以容</li> <li>以容</li> <li>以容</li> <li>(以容</li> <li>(以容</li> </ul>                                                                                                    | #<br>描<br>故方式<br>-<br>-<br>-<br>-<br>-<br>-<br>-<br>-<br>-<br>-<br>-<br>-<br>-<br>-<br>-<br>-<br>-<br>-<br>-                                                                                                    |
| 不 " · · · · · · · · · · · · · · · · · ·                                                                                                    | な<br>件<br>編<br>中<br>位<br>合<br>称<br>、<br>、<br>、<br>、<br>、<br>、<br>、<br>、<br>、<br>、<br>、<br>、<br>、                                                                                                    | 第編           第編           第編           第編           第編           第編           第編           第編           第編                                                                                                    | 入内容 入内容 入内容 入内容 入内容 入内容 人内容 人内容 () 「「「「」」」、 () 「「」」、 () 「」」、 () 「」」、                                                                                                    | 本工程<br>(权建取级<br>政策数据)<br>安全型<br>可能入外<br>证<br>证<br>为众命证<br>可能入入<br>方<br>证<br>证<br>为<br>众<br>命<br>式<br>》<br>(大)<br>章<br>定<br>型<br>一<br>文<br>型<br>》<br>一<br>文<br>定<br>型<br>型<br>型<br>型<br>型<br>型<br>型<br>型<br>型<br>型<br>型<br>型<br>型<br>型<br>型<br>型<br>型<br>型                                                                                                    | ・皖一     ・     ・     ・     ・     ・     ・     ・     ・     取     ・     ・     取     ・     ・     取     ・     の     ・     取     ・     の     ・     取     ・     の     ・     取     ・     の     ・     の      ・     の      ・     の      ・     の      ・     の      ・     の      ・     の      ・     の      ・     の      ・     の      ・     の      ・     の      ・     の      ・     の      ・     の      ・      ・     の      ・      ・      ・      ・      ・      ・      ・      ・      ・      ・      ・      ・      ・      ・      ・      ・      ・      ・      ・      ・      ・      ・      ・      ・      ・      ・      ・      ・      ・      ・      ・      ・      ・      ・      ・      ・      ・      ・      ・      ・      ・      ・      ・      ・      ・      ・      ・      ・      ・      ・      ・      ・      ・      ・      ・      ・      ・      ・      ・      ・      ・      ・      ・      ・      ・      ・      ・      ・      ・      ・      ・      ・      ・      ・      ・      ・      ・      ・      ・      ・      ・      ・      ・      ・      ・      ・      ・      ・      ・      ・      ・      ・      ・      ・      ・      ・      ・      ・      ・      ・      ・      ・      ・       ・      ・      ・       ・       ・       ・       ・       ・       ・       ・       ・       ・       ・       ・       ・       ・       ・       ・       ・       ・       ・       ・       ・       ・       ・       ・       ・       ・       ・       ・       ・        ・        ・        ・         ・        ・ |                                                                                                    | 再給       請給       請給       請給       請給       請給       請給       請給       請給       請給       請給       請給       請給       請給       請給       請給       請給       請給       請給       請給       請給       請給       請給       請給       請給       請給       請給       請給                                                                                                    | <ul> <li>(内容</li> <li>(内容</li> <li>(内容</li> <li>(内容</li> <li>(内容</li> <li>(内容</li> <li>(内容</li> <li>(内容</li> <li>(内容</li> <li>(内容</li> <li>(内容</li> <li>(内容</li> <li>(内容</li> <li>(市)</li> <li>(市)</li></ul>                                                                                                    | 排放方式                                                                                                    |
| 不"""""","","","","","","","""","""","""                                                                                                    | <b>C件編制単位</b><br>中位名称:<br>・<br>・                                                                                                    | <ul> <li>請給</li> <li>請給</li> <li>請給</li> <li>請給</li> <li>請給</li> <li>請給</li> <li>請給</li> <li>請給</li> <li>請給</li> <li>請給</li> <li>請給</li> <li>請給</li> <li>請給</li> <li>請給</li> <li>請給</li> <li>請給</li> <li>請給</li> <li>請給</li> <li>第約</li> <li>第約</li> <li>第</li> <li>第</li> <li>第<td>入内容 入内容 入内容 入内容 入内容 人内容 人内容 人内容 () () (</td><td>本工程<br/>(积建成调<br/>整变更)<br/>致变更为<br/>数<br/>定一、<br/>一、<br/>一、<br/>一、<br/>一、<br/>一、<br/>一、<br/>一、<br/>一、<br/>一、<br/>一、<br/>一、<br/>一、<br/>一</td><td></td><td>北京和田高会社           地址:           地址:           地址:           法           法           法           小泉田高子           大学校会社           中人会社           中人会社           中人会社           中人会社           中人会社           中人会社           中人会社           中人会社           中人会社           市会人           中人会社           中人会社</td><td>消金       消金       パ       パ       パ       パ       パ       パ       パ       パ       パ    <tr< td=""><td><ul> <li>(内容</li> <li>(内容</li> <li>(内容</li> <li>(内容</li> <li>(内容</li> <li>(内容</li> <li>(内容</li> <li>(内容</li> <li>(内容</li> <li>(内容</li> <li>(内容</li> <li>(内容</li> <li>(内容</li> <li>(内容</li> <li>(内容</li> <li>(市)</li> <li>(市)</li></ul></td><td>#故方式:<br/>用故方式:<br/>日本<br/>用故<br/>月<br/>(<br/>/<br/>/<br/>/</td></tr<></td></li></ul> | 入内容 入内容 入内容 入内容 入内容 人内容 人内容 人内容 () () (                                                                                                    | 本工程<br>(积建成调<br>整变更)<br>致变更为<br>数<br>定一、<br>一、<br>一、<br>一、<br>一、<br>一、<br>一、<br>一、<br>一、<br>一、<br>一、<br>一、<br>一、<br>一                                                                                                    |                                                                                                    | 北京和田高会社           地址:           地址:           地址:           法           法           法           小泉田高子           大学校会社           中人会社           中人会社           中人会社           中人会社           中人会社           中人会社           中人会社           中人会社           中人会社           市会人           中人会社           中人会社 | 消金       消金       パ       パ       パ       パ       パ       パ       パ       パ       パ <tr< td=""><td><ul> <li>(内容</li> <li>(内容</li> <li>(内容</li> <li>(内容</li> <li>(内容</li> <li>(内容</li> <li>(内容</li> <li>(内容</li> <li>(内容</li> <li>(内容</li> <li>(内容</li> <li>(内容</li> <li>(内容</li> <li>(内容</li> <li>(内容</li> <li>(市)</li> <li>(市)</li></ul></td><td>#故方式:<br/>用故方式:<br/>日本<br/>用故<br/>月<br/>(<br/>/<br/>/<br/>/</td></tr<> | <ul> <li>(内容</li> <li>(内容</li> <li>(内容</li> <li>(内容</li> <li>(内容</li> <li>(内容</li> <li>(内容</li> <li>(内容</li> <li>(内容</li> <li>(内容</li> <li>(内容</li> <li>(内容</li> <li>(内容</li> <li>(内容</li> <li>(内容</li> <li>(市)</li> <li>(市)</li></ul>                                                                                                    | #故方式:<br>用故方式:<br>日本<br>用故<br>月<br>(<br>/<br>/<br>/                                                                                                    |
| 不""编"、"""""""""""""""""""""""""""""""""""                                                                                                    |                                                                                                    | 第編           第編           第編           第編           第編           第編           第編           第編           第編           第編           第編           第編           第編           第編           第編           第編           第編           第編           第編           第編           第編                                                                                                              | 入内容       入内容       入内容       入内容       入内容       入内容       入内容       ()       ()       ()       ()       ()       ()       ()       ()       ()       ()       ()       ()       ()       ()       ()       ()       ()       ()       ()       ()       ()       ()       ()       ()       ()       ()       ()       ()       ()       ()       ()       ()       ()       ()       ()       ()       ()       ()       ()       ()       ()       ()       ()       ()       ()       ()       ()       ()       ()       ()       ()       ()       ()       ()       ()       ()       ()       ()       () <td>本工程<br/>(以建取3周<br/>整变更)<br/>预则排放量<br/>词输入内<br/>词输入内<br/>词输入内<br/>词输入内<br/>词输入内<br/>词输入内<br/>词输入内</td> <td></td> <td></td> <td>消給。           消給。           消給。</td> <td><ul> <li>(内容</li> <li>(内容</li> <li>(内容</li> <li>(内容</li> <li>(内容</li> <li>(内容</li> <li>(内容</li> <li>(内容</li> <li>(内容</li> <li>(内容</li> <li>(内容</li> <li>(内容</li> <li>(内容</li> <li>(内容</li> <li>(市)</li> <li>(市)</li></ul></td> <td>#故方式<br/>#故方式<br/>/<br/>/<br/>/</td> | 本工程<br>(以建取3周<br>整变更)<br>预则排放量<br>词输入内<br>词输入内<br>词输入内<br>词输入内<br>词输入内<br>词输入内<br>词输入内                                                                                                    |                                                                                                    |                                                                                                    | 消給。           消給。                                                                                                    | <ul> <li>(内容</li> <li>(内容</li> <li>(内容</li> <li>(内容</li> <li>(内容</li> <li>(内容</li> <li>(内容</li> <li>(内容</li> <li>(内容</li> <li>(内容</li> <li>(内容</li> <li>(内容</li> <li>(内容</li> <li>(内容</li> <li>(市)</li> <li>(市)</li></ul>                                                                                                    | #故方式<br>#故方式<br>/<br>/<br>/                                                                                                    |
| 不 " " " " " " " " " " " " " " " " " " " " " " " " " " " " " " " " " " " "                                                                                                    |                                                                                                    | 第紀           第編           第編           第編           第編           第編           第編           第編           第編           第編           第編           第編           第編           第編           第編           第編           第編                                                                                                    | <ul> <li>入内容</li> <li>入内容</li> <li>入内容</li> <li>入内容</li> <li>入内容</li> <li>入内容</li> <li>入内容</li> <li>(内容</li> <li>(内容</li> <li>(市の本)</li> <li>(市の本)</li></ul>                                                                                                    | 本工程<br>(均建成初<br>(均定成初<br>(均定成初<br>(対定成初<br>(対定の入<br>月<br>(対応入<br>月<br>(対応入<br>月<br>(対応入<br>月<br>(対応入<br>月<br>(対応入<br>月<br>(対応入<br>月<br>(対応の)<br>(対応の)<br>(対応の)<br>(対応の)<br>(対応の)<br>(対定の)<br>(対定)<br>(対定)<br>(対定)<br>(対定)<br>(対定)<br>(対定)<br>(対定)<br>(対定                                                                                                    |                                                                                                    |                                                                                                    | 消給)           消給)                                                                                                    | <ul> <li>NP容</li> <li>NP容</li> <li>NP容</li> <li>NP容</li> <li>PPA</li> <li>PPA</li></ul>                                                                                                    | 排放方式                                                                                                    |
| 不 " " " " " " " " " " 論 編 " " " " " " " " " " " " " " " " " " "                                                                                                    |                                                                                                    | 第           前           前                                                                                                    | 入内容 入内容 入内容 入内容 入内容 人内容 人内容 人内容 人内容 () ()                                                                                                    | 本工程<br>(秋建成場<br>整定更)<br>交別非故量<br>調給入序<br>調給入序<br>調合<br>調合<br>本<br>人序<br>二<br>第<br>二<br>第<br>一<br>(<br>)<br>1<br>(<br>)<br>1<br>(<br>)<br>)<br>(<br>)<br>( |                                                                                                    |                                                                                                    | 第金       第金                                                                                                    | (内容<br>(内容<br>(内容<br>(内容<br>(内容<br>(内容<br>(内容<br>(内容<br>(内容<br>(内容                                                                                                    | #故方式:                                                                                                    |

| 项目涉及保护<br>区与<br>风暴名胜区的<br>情况 | 评价范围<br>内<br>是否涉及 | 名称    | 级别   | 主要保护对象<br>(目标) | 工程影响<br>情况 | 是否占用  | 占用面积<br>(公顷) | 生态防护<br>措施                                                 |
|------------------------------|-------------------|-------|------|----------------|------------|-------|--------------|------------------------------------------------------------|
| 自然保护区                        | 请选 >              | 请输入内容 | 请说 > | 请输入内容          | 请说 >       | 请选择 > | 清输ン          | <ul> <li>減缓</li> <li>补偿</li> <li>避让</li> <li>重建</li> </ul> |
| 饮用水水源保<br>护区(地表)             | 请选 >              | 请输入内容 | 请送 > | 请输入内容          | 请送 >       | 请选择 ~ | 请输)          | <ul> <li>減缓</li> <li>补偿</li> <li>避让</li> <li>重建</li> </ul> |
| 饮用水水源保<br>护区(地下)             | 请选 >              | 请输入内容 | 请说 > | 请输入内容          | 请送 ~       | 请选择 ~ | 请输)          | <ul> <li>減緩</li> <li>补偿</li> <li>避让</li> <li>重建</li> </ul> |
| 风暴名胜区                        | 请选 >              | 请输入内容 | 请送 > | 请输入内容          | 请送 >       | 请选择 > | 请输)          | <ul> <li>減緩</li> <li>补偿</li> <li>避让</li> <li>重建</li> </ul> |

进入一套材料环节,点击【上传】附件成功上传后点击【提交】

|    | <b>广东政务服务网</b><br>全国一件化在线政务服务平台       | 广东省投资项目在线审批监管平台<br>广东省工程建设项目审批管理系统                    |                     | 广东       | 省人民政府   广州市中 | 智软件开发有限公   | 司 / 退出 |
|----|---------------------------------------|-------------------------------------------------------|---------------------|----------|--------------|------------|--------|
|    | 一表申报                                  |                                                       |                     |          |              |            |        |
|    | 清远苹果乐园<br>项目代码: 2021-441802-7(        | 0-01-000119                                           | 申报曰期: 2021-01       | -30      |              |            |        |
|    | 阶段明                                   |                                                       |                     |          | 3<br>        |            |        |
|    | ■ 共享材料                                |                                                       |                     |          |              |            |        |
|    | <sup>序号</sup><br>┃ 立项阶段材料             | 材料省称                                                  | 材料奴量                | Х!F      | 是當必传         | 上传文件       |        |
|    | 序号<br>                                | 材料名称<br>送可行性研究报告的正式申报文件;可行性研<br>导性批复文件                | 材料数量<br>1 1.png @   | 文件       | 是否必传         | 上传文件       |        |
|    |                                       | 上一步                                                   | 提交                  |          |              |            |        |
| 主勇 | 办: 广东省人民政府办公厅<br>ICP路 05070829号-2 周公网 | 承办:数字广东网络建设有限公司 版权所有<br>读音 44010402001768号 网站标识码 4400 | : 广东政务服务网<br>000084 | 热线电话: 02 | 联系我们         | 收府网站<br>找错 |        |
|    |                                       |                                                       |                     |          |              |            |        |

提交后系统会生成办件流水号

| <b>广东政务服务网</b><br>全国一体化在线政务服务平台      | 广东省投资顶目在线审批监管平台<br>广东省工程建设顶目审批管理系统 |                                                            | 广东省人民政府   广州市中智软件开发有限公司 / 退出 |
|--------------------------------------|------------------------------------|------------------------------------------------------------|------------------------------|
| 一表申报                                 |                                    |                                                            |                              |
| 清远苹果乐园<br>项目代码: 2021-441802-7<br>阶段明 | 0-01-000119                        | 申报日期: 2021-01-30 16:38:09<br>○<br>一套材料                     |                              |
|                                      | 联步编号                               | 提交成功<br>提交成功<br>为: blsb202101301640250227<br>青进入个人中心宣查为件进度 |                              |
|                                      |                                    |                                                            |                              |

5.2.2 选择第二、三、四项目报批阶段,点击【立即办理】跳转回地市工 建系统办理,完善【待补充项目信息】,并选择对应的【办理业务类型】,点击 "下一步"。

| 全國一件代在<br>广东政            | <sup>建政务服务平台</sup> 湛江市工程建设项目审批<br>务服务网      | 管理系统                                           | 广州中大凯旋时          | 电子科技有限公司肇庆分 | ☆司 | ⑧我的工作台 | 切換为測绘单位         |
|--------------------------|---------------------------------------------|------------------------------------------------|------------------|-------------|----|--------|-----------------|
| <b>申办事</b><br>查询项目信      | <b>项</b><br>息                               |                                                |                  |             |    | 项目导航与  | <u>漱校</u><br>血口 |
| 项目编码*                    | 2020-440800-47-03-018569                    | 没有项目编码?                                        |                  |             |    |        |                 |
| 项目基本信息                   | 项目单位<br>项目名称<br>建设地点<br>项目类型<br>建设性质        | 广州中大凯旋电子和<br>海滨花园二期测试项<br>湛江市海滨公园旁<br>备案<br>新建 | 技有限公司肇庆分公司<br>1日 |             |    |        |                 |
| 已补充项目                    | 项目规模及内容                                     | 地上34层,地下1层                                     | ,                |             |    |        |                 |
| 」程奕型*<br>总用地面积(平<br>方米)* | <ul> <li>● 上程类 () 市政类</li> <li>1</li> </ul> | /10                                            | 总建筑面积*           | 1           |    |        | 平方米<br>/10      |
| 是否完成区域评<br>估*            | 建设范围未实施区域评估                                 | ~                                              | 项目资金属性*          | 其他项目        |    |        | ~               |
| 土地是否带设计<br>方案*           | 建设用地带设计方案                                   | ~                                              |                  |             |    |        |                 |
| 项目备注                     |                                             |                                                |                  |             |    |        |                 |
|                          |                                             |                                                |                  |             |    |        | 0/1008          |

#### 选择办理业务类型

| 业务类型* | ○ 项目审批业务 | ◯ 工程审批业务 |
|-------|----------|----------|
| 取消    |          |          |

### 进入选择【申办事项】界面,供用户自主选择所需办理事项

## 申办事项

| 列表视图     | 流程视图                                                       |           |        |      |
|----------|------------------------------------------------------------|-----------|--------|------|
| 立项用地规划许可 | J → 工程建设许可 → 施工许可 →                                        | 竣工验收      |        |      |
| 选择       | 事项名称                                                       | 所在部门      | 受理条件   | 受理状态 |
|          | 政府投资项目可行性研究报告审批                                            | 湛江市发展和改革局 | 查看受理条件 | 未办理  |
|          | 政府投资项目建议书审批                                                | 湛江市发展和改革局 | 查看受理条件 | 未办理  |
|          | 需要履行项目审批、核准手续的依法必须招标的基建工程、特许经营项目<br>招标方式和招标范围的核准(申请自行招标事项) | 湛江市发展和改革局 | 查看受理条件 | 未办理  |
|          | 需要履行项目审批、核准手续的依法必须招标的基建工程、特许经营项目<br>招标方式和招标范围的核准(申请不招标事项)  | 湛江市发展和改革局 | 查看受理条件 | 未办理  |
|          | 建设用地(含临时用地)规划许可证核发                                         | 湛江市自然资源局  | 查看受理条件 | 未办理  |
|          | 需要履行项目审批、核准手续的依法必须招标的基建工程、特许经营项目<br>招标方式和招标范围的核准(申请公开招标事项) | 湛江市发展和改革局 | 查看受理条件 | 未办理  |
|          | 需要履行项目审批、核准手续的依法必须招标的基建工程、特许经营项目<br>招标方式和招标范围的核准(申请邀请招标事项) | 湛江市发展和改革局 | 查看受理条件 | 未办理  |
|          | 建设项目用地预审与选址意见书                                             | 湛江市自然资源局  | 宣看受理条件 | 未办理  |
|          | 建设用地 (含临时用地) 规划许可证核发 (试点)                                  | 湛江市自然资源局  | 查看受理条件 | 未办理  |
|          | 建设工程临时占用林地审批                                               | 湛江市自然资源局  | 宣看受理条件 | 未办理  |
|          | 建设工程永久占用林地审核                                               | 湛江市自然资源局  | 查看受理条件 | 未办理  |
|          | 海域使用权转让审批                                                  | 湛江市自然资源局  | 查看受理条件 | 未办理  |
|          | 固定资产投资项目节能审查                                               | 湛江市发展和改革局 | 查看受理条件 | 未办理  |
|          | 建设项目环境影响报告书审批                                              | 湛江市生态环境局  | 查看受理条件 | 未办理  |
|          | 建设项目环境影响报告表审批                                              | 湛江市生态环境局  | 查看受理条件 | 未办理  |
|          | 森林经营单位在所经营的林地范围内修筑直接为林业生产服务的工程设施<br>占用林地审批                 | 湛江市自然资源局  | 查看受理条件 | 未办理  |
|          | 海城使用权初始审核、审批                                               | 湛江市自然资源局  | 查看受理条件 | 未办理  |
|          | 海城使用权续期审核、审批                                               | 湛江市自然资源局  | 查看受理条件 | 未办理  |
|          | 国有建设用地使用权划拨审核                                              | 湛江市自然资源局  | 宣看受理条件 | 未办理  |
|          | 无居民海岛开发利用审批、审查                                             | 湛江市自然资源局  | 查看受理条件 | 未办理  |

上一步

选中所需办理事项,选择该业务的办理单位,然后再选择业务的办理情 形,最后点击【下一步】

| 申办事      | 项                                                                                                    |             |        |      |
|----------|----------------------------------------------------------------------------------------------------|-------------|--------|------|
| 列表视图     | 流程视图                                                                                                    |             |        |      |
| 立项用地规划许可 | 打 一> 工程建设许可 一> 第二并可 一>                                                                                                    | 竣工验收        |        |      |
| 选择       | 事项名称                                                                                                    | 所在部门        | 受理条件   | 受理状态 |
|          | <ul> <li>● 建筑工催網工件可证依发</li> <li>● 潜爪市</li> <li>● 雷州市</li> <li>● 雷州市</li> <li>● 雷州市は廃和机划建设局</li> <li>● 雷州市北國区管理委员会</li> <li>● 雷州市北國区管理委员会</li> <li>● 雷州市北國区管理委員会</li> <li>● 雷州市北國区管理委員会</li> <li>● 雷州市北國区管理委員会</li> <li>● 雷州市北國区管理委員会</li> <li>● 雷州市北國区管理委員会</li> <li>● 雷州市北國区管理委員会</li> <li>● 雷州市北國区管理委員会</li> <li>● 雷州市北國区管理委員会</li> <li>● 雷州市北國区管理委員会</li> <li>● 雷州市北國区管理委員会</li> <li>● 雷州市市管理委員会</li> <li>● 雷州市市管理委員会</li> <li>● 雷州市市管理委員会</li> <li>● 雷州市市管理委員会</li> <li>● 雷州市市管理委員会</li> <li>● 国际市管理委員会</li> <li>● 国际市管理委員会</li> <li>● 国际管理委員会</li> <li>● 国际管理委員会員会</li> <li>● 国际管理委員会員会員会員会員会員会員会員会員会員会員会員会員会員会員会員会員会員会員会</li></ul> | 港工市住房和城乡建设局 | 童藝受理条件 | 未力理  |

#### 建筑工程施工许可证核发

| 选择情形 | ✓ 含 | 建设工程质量、安全监督手续<br>建设工程质量安全、人防工程质量监督手续 |      |       |      |              |          |      |
|------|-----|--------------------------------------|------|-------|------|--------------|----------|------|
| 情形材料 | 序号  | 名称                                   | 原件份数 | 复印件份数 | 是否必须 | 是否中介服<br>务材料 | 要求       | 审查要点 |
|      | 1   | 建筑工程施工许可申请表                          | 1    | 0     | 是    | 否            | 查看要<br>求 | 1    |
|      | 2   | 建筑工程用地批准手续                           | 1    | 0     | 是    | 否            | 查看要<br>求 | 1    |
|      | 3   | 建设工程规划许可证                            | 1    | 0     | 是    | 否            | 查看要<br>求 | 1    |
|      | 4   | 施工企业主要技术负责人签署的施工场地具备施工条件的<br>意见      | 1    | 0     | 是    | 否            | 查看要<br>求 | 1    |
|      | 5   | 中标通知书 (依法必须招标的工程项目提供)                | 1    | 0     | 문    | 否            | 查看要<br>求 | 1    |
|      |     | 14TAB                                |      | -     | -    |              | 查看要      |      |

进入申办事项信息界面,可以查看【项目单位信息】,核实维护好经办人信息,查看【项目基本情况】以及核对填写【取件方式】,可以点击【与经办人一致】按钮,系统自动填充经办人信息,这时可以点击【暂存】按钮,可以保存 业务办件到草稿箱,也可以点击【下一步】

## 申办事项

项目单位信息

| 单位名称           | 广州中大凯旋电子科技有限公司單庆分公司       |              |                    |
|----------------|---------------------------|--------------|--------------------|
| 单位地址           | 广东省章庆市端州区端州三路原岗尾市场南侧1号楼第四 | 层413室之卡三     |                    |
| 单位证件           | 统一社会信用代码                  | 证件号码         | 91441202MA4W5Q001X |
| 法人姓名           | 黄炬灿                       | 法人手机         | 15989146346        |
| 法人证件           | 身份证                       | 证件号码         | 441282198302287831 |
| 经办人姓名*         | 黄炬灿                       | 经办人手机*       | 18922136125        |
| 经办人证件*         | 身份证                       | / 证件号码*      | 440882199504043946 |
| 项目基本情》         | 兄                         |              |                    |
| 项目编码           | 2020-440800-47-03-018569  |              |                    |
| 项目名称           | 海滨花园二期测试项目                |              |                    |
| 建设地点           | 湛江市海滨公园旁                  |              |                    |
| 项目类型           | 留業                        | 建设性质         | 新建                 |
| 总投资 (万元)       | 23123                     | 项目规模         |                    |
| 计划开工时间         |                           | 计划竣工时间       |                    |
|                |                           |              |                    |
| 取件方式           |                           |              | 与经办人一致             |
| 取件方式* 🔾 🕯      | 窗口取件 🔿 快递取件               |              |                    |
| 取件人姓名* 请       | 输入姓名                      | 联系电话*        | 清输入联系电话            |
| 取件人证件类型 请<br>* | 选择证件类型 🗸                  | 取件人证件号码<br>* | 清输入证件号码            |
|                |                           |              |                    |
| 上一步            | 下一步                       |              |                    |

进入申办事项上传附件界面,上传方式有多种,可以通过【复用材料】按 钮,直接选择之前已在系统里办理过的该业务的材料;可以通过【上传材料】, 直接上传本地电子文件;可以通过【选择材料库】,直接选择之前已在系统里办 理过的所有材料;可以通过【电子证照】,直接选择该申办人的电子证件信息。

# 申办事项

上传附件

| 建筑工程施工许可证核发                       | ✔ 材料告知承诺 |    | 复用材料 |          |         |                  |
|-----------------------------------|----------|----|------|----------|---------|------------------|
| 材料名称                              | 材料要求     | 原件 | 复印件  | 是否告知承诺   | 已上传材料份数 | 操作               |
| 承诺书*                              | 查看要求     | 0  | 0    |          | 0       | 土上传材料 选择材料库      |
| 建筑工程用地批准手续*                       | 查看要求     | 1  | 0    |          | 0       | 土上传材料 选择材料库      |
| 建筑工程施工许可申请表*                      | 宣看要求     | 1  | 0    |          | 0       | 土上传材料 选择材料库 在线填写 |
| 建设工程规划许可证*                        | 查看要求     | 1  | 0    |          | 0       | ①上传材料 选择材料库      |
| 1 施工企业主要技术负责人签<br>署的施工场地具备施工条件的意见 | 查看要求     | 1  | 0    | <b>~</b> | 0       | 土上传材料 选择材料库      |

# 点击【提交】,提交后系统会生成办件流水号

| 全国一种化在城政务服务平台<br>广东政务服务网 | 湛江市工程建设项目审批管理系统                                                                                  | 深圳盗梦信息科技有限公司   《我的工作台 > 初始为表生 | <b>半位</b> |
|--------------------------|--------------------------------------------------------------------------------------------------|-------------------------------|-----------|
|                          | 中请已提交<br>申请已提交<br><sup>您的登记已经提交成功,</sup> 登记业务流水号 GCUS<br>在 <sup>•</sup> 找的工作后 <sup>。</sup> 查询进度, | 520210830000 1 <b>安可以</b>     |           |
|                          | 返回待办任务                                                                                           |                               |           |

5.3 待收取纸质材料【自然资源部门】

5.3.1 该功能主要是用于申请人在省垂系统上办理了业务,但是业务部门需要收取材料,可通过"待收取纸质材料"进行收集材料登记

| 哪 湛江市工程建设项目              | 至  | ۲                | G        |      |      |          |         |     |     |              | 8 | yehuacs 🔻 | 切换 👻 |
|--------------------------|----|------------------|----------|------|------|----------|---------|-----|-----|--------------|---|-----------|------|
| 😒 收件登记 🔺                 | ~  | 습 <del>경</del> 생 | (取纸质材料 × |      |      |          |         |     |     |              |   |           | » ~  |
| 业务登记<br>待签收任务            |    | 受理编号             | 请输入受理解   | 100  |      | 项目名称     | 请输入项目名称 |     |     |              |   |           | -    |
| 符办任务                     |    | 事项名称             | 请输入事项领   | 称    |      | 申请人      | 请输入申请人  |     | 是否一 | -网通 是<br>A业务 | Ŧ | Q,        | - 1  |
| 日办任务 待补正业务               | 序号 | 监察               | 状态 流水号   |      | 顶目名称 |          | 事顶名称    | 申请人 |     | 申请时间         |   | 操作        | -1   |
| 待补交业务                    |    |                  |          |      |      |          | 无数据     |     |     |              |   |           | - 1  |
| 容缺补正业务                   |    |                  |          |      |      |          |         |     |     |              |   |           |      |
| 联合验收期查结果                 |    |                  |          |      |      |          |         |     |     |              |   |           |      |
| 已登记业务                    |    |                  |          |      |      |          |         |     |     |              |   |           |      |
| 联合验收业务                   |    |                  |          |      |      |          |         |     |     |              |   |           |      |
| 告知承诺 👻                   |    |                  |          | 1.00 |      |          |         |     |     |              |   |           |      |
| 待收取纸质材料                  |    |                  |          |      |      |          |         |     |     |              |   |           |      |
| 已收取纸质材料                  |    |                  |          |      |      |          |         |     |     |              |   |           |      |
| 😵 联合测绘 👻                 |    |                  |          |      |      |          |         |     |     |              |   |           |      |
| 😒 窗口出证 🛛 👻               |    |                  |          |      |      |          |         |     |     |              |   |           |      |
| <ul> <li>业务管理</li> </ul> |    |                  |          |      |      |          |         |     |     |              |   |           | 18   |
| ② 区域评估 ▼                 |    |                  |          |      |      |          |         |     |     |              |   |           |      |
|                          | _  |                  |          |      | -    | <u> </u> |         |     |     |              |   |           |      |

## 5.4 已收取纸质材料【自然资源部门】

5.4.1 该功能主要用于记录已经接受纸质材料的事项

| ◎ 湛江市工程建设项目                | Ξ  | ۲    | c              |      |             |         |     |          |      | 50 | yehuacs 👻 | 切换 🗸 |
|----------------------------|----|------|----------------|------|-------------|---------|-----|----------|------|----|-----------|------|
| ◎ 收件登记 ▲                   | ~  |      | 纸质材料 × 已收取纸质材料 | ×    |             |         |     |          |      |    |           | » ~  |
| 业务登记                       |    |      |                |      |             |         |     |          |      |    |           | -    |
| 待签收任务                      |    | 受理编号 | 请输入受理编号        | 项    | 目名称         | 请输入项目名称 |     |          |      |    |           | - 1  |
| 待办任务                       |    | 事项名称 | 请输入事项名称        | E    | <b>≑请</b> 人 | 请输入申请人  |     | 是否一网通の小学 | 是    | Ŧ  | Q,        | - 1  |
| 已办任务                       |    |      |                |      |             |         |     |          |      |    |           |      |
| 待补正业务                      | 序号 | 监察状态 | 流水号            | 顶目名称 | 事项          | 信仰      | 申请人 | 申请时间     | 推送状态 |    | 操作        |      |
| 待补交业务                      |    |      |                |      |             | 无数据     |     |          |      |    |           |      |
| 督动作上业务                     |    |      |                |      |             |         |     |          |      |    |           |      |
| 联合验收勘查结果                   |    |      |                |      |             |         |     |          |      |    |           |      |
| 已登记业务                      |    |      |                |      |             |         |     |          |      |    |           |      |
| 联合验收业务                     |    |      |                |      |             |         |     |          |      |    |           |      |
| 告知承诺 🚽                     |    |      |                |      |             |         |     |          |      |    |           |      |
| 待收取纸质材料                    |    |      |                |      |             |         |     |          |      |    |           |      |
| 已收取纸质材料                    |    |      |                |      |             |         |     |          |      |    |           |      |
| 😧 联合测绘 🚽                   |    |      |                |      |             |         |     |          |      |    |           |      |
|                            |    |      |                |      |             |         |     |          |      |    |           |      |
| <ul> <li>④ 业务管理</li> </ul> |    |      |                |      |             |         |     |          |      |    |           | - 18 |
| ② 区域评估 -                   |    |      |                |      |             |         |     |          |      |    |           | •    |

5.5 窗口出证【生态环境部门】

5.5.1 业务部门在省垂系统出证后,会有数据反馈到工建系统中,如 果申请人需要在综合窗口领证,可以在"窗口出证-出证登记"中进行 证件签收,然后去到【待领证】进行出证操作,如果是生态环境局的事 项,还需要进行领证推送操作,并可以在【已领证】界面查看详情,查 看推送信息。

| ☞ 湛江市工程建设项目                                                                                                    | <b></b> = (  | 9 C             |                                     |                                  |                     |                     | S yehuacs y | ▼ 切換 ▼ |
|----------------------------------------------------------------------------------------------------|--------------|-----------------|-------------------------------------|----------------------------------|---------------------|---------------------|-------------|--------|
| 😒 收件登记 🛛 👻                                                                                                    | « û          | 出证登记 ×          |                                     |                                  |                     |                     |             | » ~    |
| 😵 联合测绘 🗢                                                                                                    | a1.427.2     | New States      |                                     |                                  |                     |                     |             | ^      |
| <ul> <li>會口出证</li> </ul>                                                                                                    | 92957<br>303 | R形码<br>R形码      | 事項各称 请输入事项名称                        | 申请人 请输入申请人                       | Q, łłt              | 量操作                 |             | - 1    |
| 出证登记                                                                                                    |              | 业务流水号           | 事质名称                                | 申请人                              | 申请时间                | 办结时间                | 操作          |        |
| 退证管理                                                                                                    |              | ZJ202108290003  | 建设项目用地预审与选址意见书                      | 徐闻县人民法院                          | 2021-08-29 17:23:03 | 2021-08-29 17:31:12 | 证件签收        | -      |
| 待領证业务                                                                                                    |              | ZJ202108290002  | 建设项目用地预审与选址意见书                      | 徐闻县新察镇中心小学                       | 2021-08-29 17:16:39 | 2021-08-29 17:34:05 | 证件签收        | 11     |
| 已领证业务                                                                                                    |              | ZJ202103250011  | 建筑工程施工许可证变更                         | 湛江百姓置业有限公司                       | 2021-08-27 14:48:00 | 2021-08-27 15:28:56 | 证件签收        | 11     |
| <ul> <li>业务管理</li> </ul>                                                                                                    |              | ZJ202108240008  | 建筑工程施工许可证变更                         | 港江百姓置业有限公司                       | 2021-08-27 10:37:29 | 2021-08-27 15:30:53 | 证件签收        |        |
| <ul> <li>☑ 区域评估 ▼</li> </ul>                                                                                                    |              | ZJ202107050011  | 建筑工程施工许可证核发                         | 港江市赤坎区文化旅游体育局                    | 2021-08-25 14:48:25 | 2021-08-27 17:04:05 | 证件签收        |        |
|                                                                                                    |              | ZJ202108250008  | 建设工程规划类许可证核发(建筑类)                   | 雷州市科工贺和信息化局                      | 2021-08-25 12:40:47 | 2021-08-25 12:46:57 | 证件签收        | -11    |
|                                                                                                    |              | ZJ202108250012  | 建筑工程施工许可证变更                         | 广东晟兴房地产有限公司                      | 2021-08-25 11:34:53 | 2021-08-25 14:54:08 | 证件签收        |        |
| <ul> <li>● = -</li> <li>● 流程管理</li> <li>●</li> </ul>                                                                                                    |              | ZJ202108060086  | 建筑工程施工许可证变更                         | 湛江市金宝房地产开发有限公司                   | 2021-08-24 17:57:54 | 2021-08-25 17:32:51 | 证件签收        | -11    |
| <ul> <li>شقع المحمد المحمد ال<br/></li> </ul> |              | ZJ202108100010  | 建筑工程施工许可证变更                         | 湛江市金宝房地产开发有限公司                   | 2021-08-24 17:56:51 | 2021-08-25 17:35:05 | 证件签收        | -11    |
| 系统设置 -                                                                                                    |              | ZJ202108230037  | 特殊建设上程満防设计审查                        | 厂州中大訓旋电子科技有限公司儲庆分公司              | 2021-08-23 16:49:57 | 2021-08-23 16:55:34 | <u>证件签收</u> | -11    |
| 电子证照管理 -                                                                                                    |              | 7.1202106230027 | 建设用地 (高価可用地) 规划并引进核发<br>建筑工程施工在可证亦重 | 由7011日2人約1819(R)公司<br>广车指板翌目右限公司 | 2021-06-23 15:49:13 | 2021-00-20 17:54:39 | 证件登收        | -11    |
| 😒 统计分析 🛛 👻                                                                                                    | < 1          | 2 3 84 > 到應     | 1 页 确定 共1673条 20条页 ✔                | / 2018/0624-80 FBINLA FS         | Log roomed Highlide | 202100-2010.0021    | <u></u>     | •      |

| 哪 湛江市工程建设项目         |                            |                     |            |                                        |             |           |             |            |       |                 |         |           |         |                |        |   |
|---------------------|----------------------------|---------------------|------------|----------------------------------------|-------------|-----------|-------------|------------|-------|-----------------|---------|-----------|---------|----------------|--------|---|
| ◎ 收件登记 👻            | 《 ① 出证登记 × 已须还业务 × 待额证业务 × |                     |            |                                        |             |           |             |            |       |                 |         |           |         | »              | $\sim$ |   |
| 🛇 联合测绘 🔍            |                            |                     |            |                                        |             |           |             |            |       |                 |         |           |         |                |        | - |
| 窗口出证     ▲          | <u>Mk</u>                  | <b>导流水号</b> 请输入业务流水 | 号<br>      | 信息                                     | 日本 法治116日々み |           | 申講人 (法論)(由) | ÷.         | ×     | 更多条件            | Q,      |           |         |                |        |   |
| 出证登记                |                            |                     | <b>1</b>   | 先择证件                                   |             |           |             |            | -     |                 |         |           |         |                |        |   |
| 待出证业务               | 序号                         | 业务流水号               | <u>ر</u> ه |                                        |             |           |             |            |       | 操作              |         |           |         |                |        |   |
| 退证管理                | 1                          | GCJS202105250019    | 澎          | 译 事項                                   | 名称          | 证照        | 3称          | 状态         | - 1   | 领住登记            | 退证 下单邮表 | 存入文件柜 む   | 10二维码:  | 存入自助取住柜        | Â      | 5 |
| 待领证业务               | 2                          | GCJS202108200004    | 湛江         | 建筑                                     | 工程施工许可证核发   | 建筑工程施工许可证 |             | 待领件        | - 1   | 领住登记            | 退证 下单邮表 | 存入文件柜 打   | 的二维码:   | 存入自助取住柜        |        |   |
| 已領证业务               | 3                          | GCJS202106130008    | 达福 2 共     | 真写领件人                                  | 信息          |           | 与经办人一       | <b>2</b> 0 | - 1   | 领住登记            | 退证 下单邮表 | 存入文件柜 打   | 181二维码: | 存入自助取住柜        |        |   |
| ④ 业务管理 ▼            | 4                          | GCJS202103190025    | ЩЖ         | ************************************** |             | (牛星)      | 诸法权         | -          | _     | 领件登记            | 退证 下单邮表 | 存入文件柜 打   | 10二维码:  | 存入自助取件柜        |        |   |
| 🛇 区域评估 👻            | 5                          | GCJS202103020010    | 需自         |                                        |             | 12.00     |             |            | - 1   | 領件登记            | 退证 下单邮表 | 存入文件柜 打   | 182二维码: | 存入自助取件柜        |        |   |
| <ul> <li></li></ul> | 6                          | GCJS202012280005    | 金彩         | 固定电话                                   | 请输入固定电话     | *移动电话     | 请输入移动电话     |            | - 1   | 領件登记            | 退证 下单部表 | 存入文件柜 打   | 10二维码:  | 存入自動取件柜        |        |   |
|                     | 7                          | GCJS202011140004    | 续建         | *证件类型                                  | 请选择         |           |             |            | ~     | 領件登记            | 退证 下单部器 | 存入文件柜 ち   | 印二维码:   | 存入自動取件柜        |        |   |
| ◎ 项目管理 -            | 8                          | GCJS202011120041    | 续進         | ●证件号码                                  |             |           |             |            |       | 領件登记            | 退证 下单邮表 | 存入文件柜 む   | 10二维码:  | <u>存入自助取件柜</u> |        |   |
| ◎ 流程管理 -            | 9                          | GCJS202010100005    | **         |                                        |             |           |             |            | - 1   | 领件登记            | 退证 下单邮表 | 存入文件柜 む   | 印二维码:   | <u>存入自助取住柜</u> |        |   |
|                     | 10                         | GCJS202007070011    | 康江         | 出生日期                                   | 请输入出生日期     |           |             |            | - 1   | 领住登记            | 退证 下单邮寄 | 存入文件柜 打   | [印二维码 ] | 存入自助取件柜        |        |   |
| ◎ 系统设置 👻            | 11                         | GCJS202006190026    | 15.11      | 联系地址                                   | 请输入联系地址     |           |             |            |       | 简件警记            | 调证 下单邮本 | · 存入文件柜 扩 | r的一维码:  | 存入自助取住相        |        |   |
| ◎ 电子证照管理 ▼          |                            |                     |            |                                        |             |           |             | 20.00      | T 100 | APR 10 - 100-10 |         |           |         |                | -      |   |
|                     |                            |                     |            | 5 20 条(司)                              | ~           |           |             | WEAE       | 40.15 |                 |         |           |         |                | P.     |   |

| ▣ 湛江市工程建设项目         |     | ) C              |                         |                  |                     | 20 yehuacs | ▼ 切换 ▼   |
|---------------------|-----|------------------|-------------------------|------------------|---------------------|------------|----------|
| 😒 收件登记 👻            | « û | 出证登记 × 已续证业务     | ×                       |                  |                     |            | » ~      |
| 😵 联合测绘 👻            |     |                  |                         |                  |                     |            | 1        |
|                     | 业务流 | 冰号 请输入业务流水号      | 项目名称 请输入项目名称 申请人        | 请输入申请人 Q         |                     |            | - 1      |
| 出证登记                |     |                  |                         |                  |                     |            | - 1      |
| 待出证业务               | 序号  | 业务流水号            | 项目名称                    | 申请人              | 申请时间                | 操作         |          |
| 退证管理                | 9   | GCJS202107220002 | 万和·御澜淹                  | 湛江田江房地产开发有限公司    | 2021-07-22 09:47:47 | 宣誓详情 打印二维码 | i *      |
| 待领证业务               | 10  | GCJS202107120012 | 华发新城市南 (北) 花园           | 广东湛蓝房地产发展有限公司    | 2021-07-16 11:06:17 | 宣誓洋债 打印二维码 | i        |
| 已领证业务               | 11  | GCJS202107090025 | 敏捷珺悦府                   | 湛江市骏顺房地产开发有限公司   | 2021-07-13 11:15:07 | 查差详情 打印二维码 | i        |
| ④ 业务管理   ▼          | 12  | GCJS202106240010 | 海东广场                    | 湛江地标投资有限公司       | 2021-06-29 15:16:09 | 查丢洋债 打印二维码 | i        |
| 🛇 区域评估 👻            | 13  | GCJS202106220001 | 红星海景花园                  | 湛江市星凯房地产开发有限公司   | 2021-06-24 16:59:10 | 查看详情 打印二维码 | i        |
| <ul> <li></li></ul> | 14  | GCJS202106030014 | 湛江国家高新区海东园区首期片区西区市政公路项目 | 湛江新区投资发展有限公司     | 2021-06-24 12:19:25 | 查看详情 打印二维码 | i        |
| ☆ 十统一日录      マ      | 15  | GCJS202106150020 | 红星海景花园                  | 湛江市星凯房地产开发有限公司   | 2021-06-21 16:10:43 | 查看洋債 打印二维码 | i        |
|                     | 16  | GCJS202105310017 | 广东省湛江市家用电器工业有限公司整体搬迁项目  | 广东督湛江市家用电器工业有限公司 | 2021-06-18 16:19:41 | 查看洋債 打印二维码 | i        |
|                     | 17  | GCJS202106170007 | 坡头 (海东高新区) 供水工程 (厂区)    | 湛江市坡头区自来水有限公司    | 2021-06-17 10:16:30 | 宣看洋信 打印二维码 | i        |
|                     | 18  | GCJS202106150009 | 湛江市第三十一中学               | 港江市第三十一中学        | 2021-06-15 15:07:05 | 宣誓详情 打印二维码 | 1        |
|                     | 19  | GCJS202106090023 | 康达轩                     | 湛江市康达居房地产开发有限公司  | 2021-06-09 16:20:28 | 宣誓详情 打印二维码 | 1        |
|                     | 20  | GCJS202105260031 | 廣江市长山河石颈镇段清淤防洪治理工程      | 廉江市水利综合经营管理中心    | 2021-05-26 17:39:39 | 宣誓洋值 打印二维码 |          |
| छ इस्ता≫क च         | < 1 | 2 3 7 > 到席 1     | 页 確定 共138条 20 余/页 ✔     |                  |                     |            | <u> </u> |

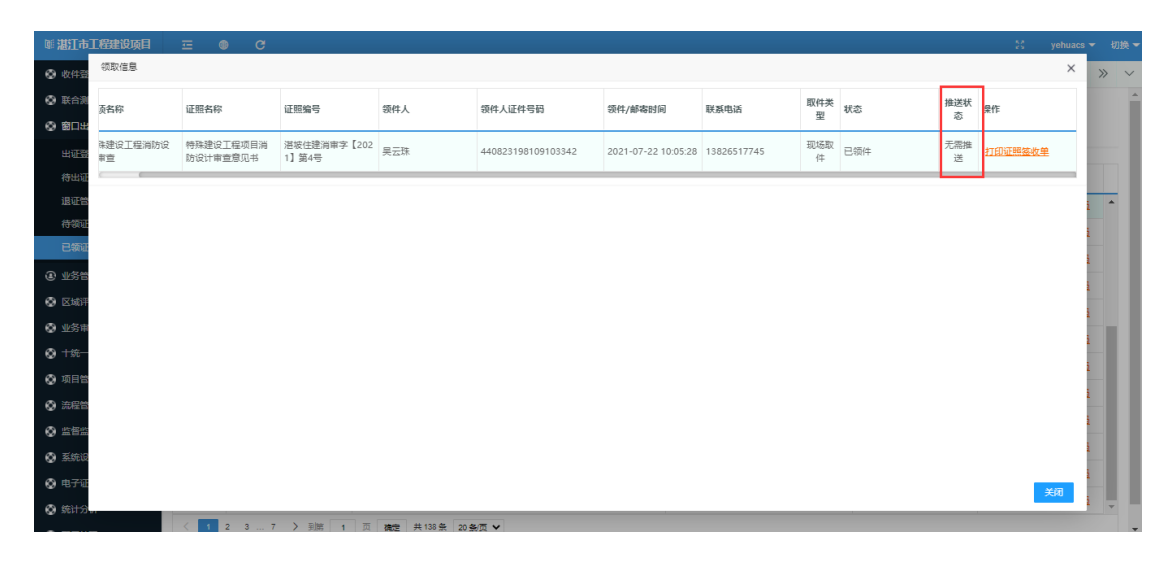